## Student Pharmacy Professional Liability Policy

A few notes as you follow the steps to enroll:

- Some firewalls may not allow your computer to open the Application. However, there are generally no issues opening it on a <u>smart phone or tablet</u>.
- Leave the Convention Code field blank.
- When asked for University address, use this info:
  - o Address: Box 70414
  - o State: TN
  - o City: Johnson City
  - Province/County: Washington
  - Name: (begin typing "East" East Tennessee State should come up as your choice)
  - o Zip: 37614
  - o Graduation month: May
  - o Graduation year: 2024
- Are you a current member with Pharmacists Mutual? No
- License Number/Intern Number: type "n/a"

## How do students apply?

- 1. Navigate to <a href="https://www.phmic.com/">https://www.phmic.com/</a>.
- 2. Under the Professional drop-down, find the Student Pharmacist option. Click it.

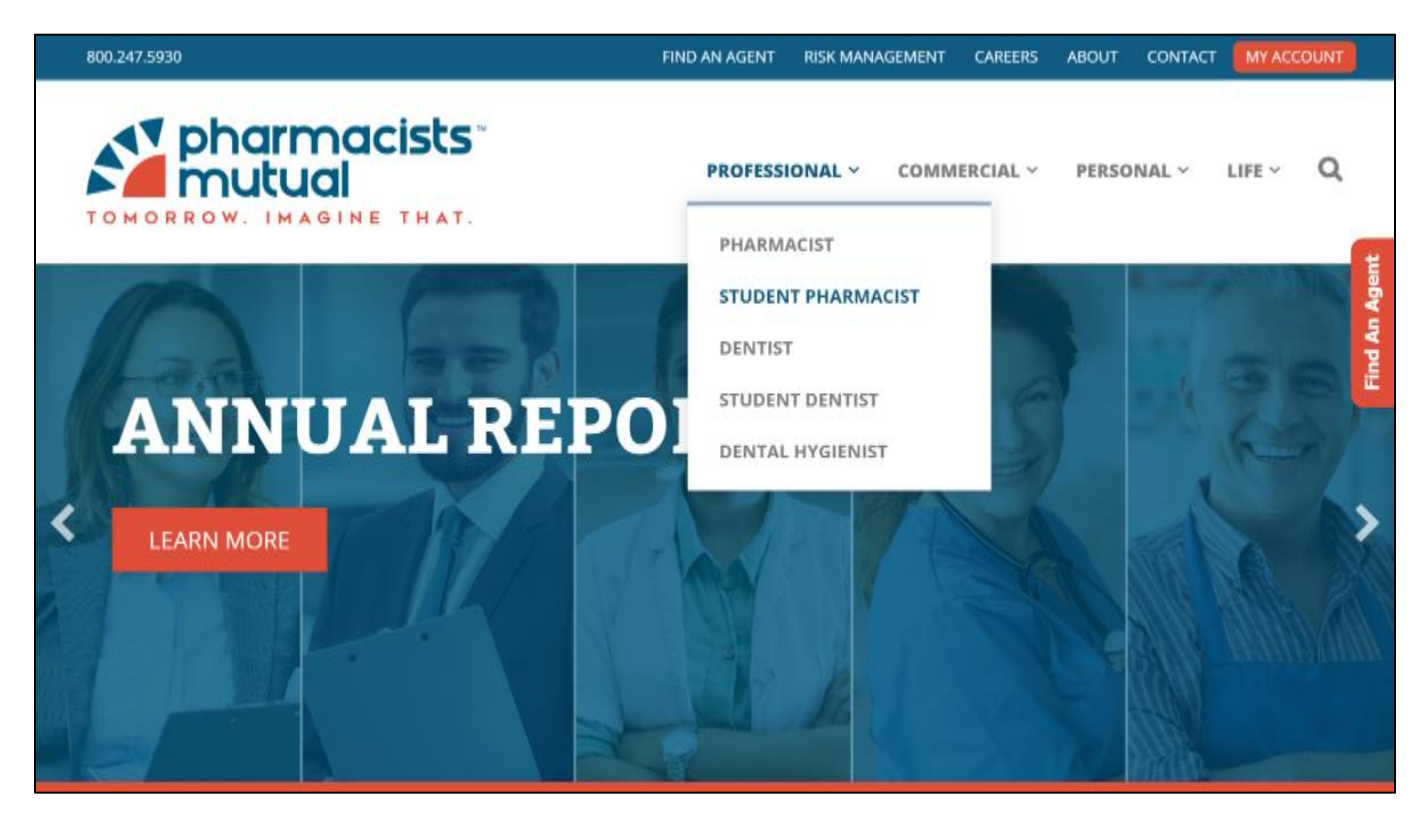

3. Near the bottom, click the Apply Now button.

| 800.247.5930                                                        | FIND AN AGENT         | RISK MANAGEMENT      | CAREERS        | ABOUT      | CONTACT      | MY ACCOUNT |      |
|---------------------------------------------------------------------|-----------------------|----------------------|----------------|------------|--------------|------------|------|
| pharmacists<br>mutual                                               | PRO                   | FESSIONAL Y          | COMMERCIA      | L~ P       | ersonal ~    | LIFE Y     |      |
| you and your business.                                              |                       |                      |                |            |              |            |      |
| Discounted rates are available to cover your professional liability | exposure while in so  | hool and for the fir | st year of pra | ctice afte | r you gradua | ate.       |      |
|                                                                     |                       |                      |                |            |              |            | Ħ    |
| Who We Cover                                                        |                       |                      |                |            |              | +          | Ager |
|                                                                     |                       |                      |                |            |              |            | An   |
| Limits of Liability and What We Cover                               |                       |                      |                |            |              | +          | ind  |
|                                                                     |                       |                      |                |            |              |            |      |
| For more information on products and coverage, contact you          | ur local field agent. |                      |                |            |              |            |      |
| FIND AN AGENT                                                       | CONTACT US            |                      |                | APP        | LY NOW       |            |      |
|                                                                     |                       |                      |                |            |              |            |      |
| Pharmacy Stud                                                       | lent Professional I   | iability Flyer PDF   |                |            |              |            |      |
|                                                                     |                       |                      |                |            |              |            |      |
|                                                                     |                       |                      |                |            |              |            |      |
|                                                                     |                       | in                   |                |            |              |            |      |
|                                                                     |                       |                      |                |            |              |            |      |
|                                                                     |                       |                      |                |            |              |            |      |

4. Select the **State** within which the university or pharmacy school resides (TN-Tennessee). For **Type of Insurance**, select Pharmacists Professional Liability.

| TOMORROW. IMAGINE THAT. |                                                                                                    |
|-------------------------|----------------------------------------------------------------------------------------------------|
| F                       | Pharmacists Mutual Professional Liability<br>Application for Insurance                                     |
| Туре                    | State *     ▼       of Insurance *     Pharmacist Professional Liability       ◆ Continue with Application |
|                         | powered by digicart                                                                                        |

**Note**: There are a couple of ways to navigate to the application. So, if the page above doesn't appear, that's not a problem. Continue with step 5, below.

5. For Classification, select Pharmacy Student/Intern.

|                                                                                              |                                                                                                    | Premiun                                                                                                    |
|----------------------------------------------------------------------------------------------|----------------------------------------------------------------------------------------------------|----------------------------------------------------------------------------------------------------|
| hange for an existing policy please click here.                                              | Pharmacy Student or Intern                                                                                                    | \$35.00                                                                                                    |
|                                                                                              | Increased Liability Limit                                                                                                    | \$0.00                                                                                                    |
|                                                                                              | Advanced Practice Surcharge                                                                                                    | \$0.0                                                                                                    |
| Pharmacy Student/Intern 🔻                                                                    | Increased Limits- Sexual or                                                                                                    | \$0.00                                                                                                    |
| A pharmacy student who has not yet completed the state boards and is                         | Physical Abuse Liability                                                                                                    |                                                                                                    |
| not registered. This would include undergraduate students, interns and<br>graduate students. | Total Policy Premium                                                                                                    | \$35.0                                                                                                    |
| ation applies, please call 800.247.5930 for a quote.                                         |                                                                                                    |                                                                                                    |
|                                                                                              | Change for an existing policy please click here.  Pharmacy Student/Intern  A pharmacy student who has not yet completed the state boards and is not registered. This would include undergraduate students, interns and graduate students.  ation applies, please call 800.247.5930 for a quote. | Change for an existing policy please click here.  Pharmacy Student/Intern  A pharmacy Student/Intern  A pharmacy student who has not yet completed the state boards and is not registered. This would include undergraduate students, interns and graduate students.  ation applies, please call 800.247.5930 for a quote. |

The screen will display a number of fields related to the university or school of pharmacy location information.
 Fill in the address information for the university or school of pharmacy—not your permanent address (see beginning of this document for that info).

| If more than one classification  | on applies, please call 800.247.5930 for a quote.                                        |
|----------------------------------|------------------------------------------------------------------------------------------|
| University Address: *            |                                                                                          |
| University State: *              | IA • AI                                                                                  |
| University City: *               |                                                                                          |
| University<br>Province/County: * |                                                                                          |
| University Name: *               |                                                                                          |
| University Zip: *                |                                                                                          |
| Graduation Month: *              | ×                                                                                        |
| Graduation Year: *               | If you are still a student, enter your projected graduation month                        |
| Liability Limits:                | If you are still a student, enter your projected graduation year \$1,000,000/\$3,000,000 |
|                                  | Continue                                                                                 |
|                                  |                                                                                          |

- To ensure your policy is billed with the group, enter your university or school name in the University Name field. This field has predictive text, so if you start typing the name of your school, the field will show available options matching that input.
  - a. This is the name of the institution, not the specific name of the school of pharmacy. For example, "University of Iowa," rather than "University of Iowa School of Pharmacy."
  - b. Note: If you don't enter this correctly, the system can't determine that you are part of the group-bill program and will error.
- To participate in the group-bill program, you must authorize Pharmacists Mutual to release proof of insurance to the university or school of pharmacy. *This doesn't allow the university or school to make changes to your policy*. To authorize your school, check the box at the end of the address information screen.

| Graduation Month: * May<br>Tyou are still a student, enter your projected graduation month<br>Graduation Year: * 200<br>Tyou are still a student, enter your projected graduation year<br>Lability Limits: ± 11,000,000(\$3,000,000 •)<br>Stychecking the box below, I authorize Pharmacists Mutual Insurance Company to release certificate of proof of my Pharmacists Mutual Insurance Company to release certificate of proof of my Pharmacists Mutual Insurance Company to release certificate of proof of my Pharmacists Mutual Insurance Company otherwise.<br>@ I authorize Pharmacists Mutual to release policy information to my university<br>Continue<br>PM 76 0618<br>PM 76 0618<br>PM 76 0618<br>Continue<br>PM 76 0618<br>Continue<br>PM 76 0618<br>PM 76 0618<br>PM 76 061 |                               | OLLTL                                                                                       |                        |
|----------------------------------------------------------------------------------------------------|-------------------------------|---------------------------------------------------------------------------------------------|------------------------|
| Graduation Year: *                                                                                                    | Graduation Month: *           | May                                                                                         |                        |
| Graduation Year: * 2020<br>If you are still a student, enter your projected graduation year<br>Liability Limits: \$1,000,000/\$3,000,000 •<br>By checking the box below, I authorize Pharmacists Mutual Insurance Company to release<br>certificate of proof of my Pharmacist Professional Liability insurance policy to my<br>university upon their request. This release is valid for the term of my enrollment unless I<br>notify Pharmacists Mutual Insurance Company otherwise. *<br>I authorize Pharmacists Mutual to release policy information to my university<br>Continue<br>PM 76 0616<br>PM 76 0616                                                                                                    |                               | If you are still a student, enter your projected graduation month                           |                        |
| Liability Limits: If you are still a student, enter your projected graduation year   Sty checking the box below, I authorize Pharmacists Mutual Insurance Company to release   certificate of proof of my Pharmacists Professional Liability insurance policy to my   university upon their request. This release is valid for the term of my enrollment unless I   notify Pharmacists Mutual Insurance Company otherwise.   I authorize Pharmacists Mutual to release policy information to my university   PM 76 0616   PM 76 0616                                                                                                    | Graduation Year: *            | 2020                                                                                        |                        |
| Liability Limits:  S1,000,000/\$3,000,000 ▼ By checking the box below, I authorize Pharmacists Mutual Insurance Company to release certificate of proof of my Pharmacist Professional Liability insurance policy to my university upon their request. This release is valid for the term of my enrollment unless I notify Pharmacists Mutual Insurance Company otherwise.  Continue PM 76 0616 PM 76 0616                                                                                                    |                               | If you are still a student, enter your projected graduation year                            |                        |
| By checking the box below, I authorize Pharmacists Mutual Insurance Company to release<br>certificate of proof of my Pharmacist Professional Liability insurance policy to my<br>university upon their request. This release is valid for the term of my enrollment unless I<br>notify Pharmacists Mutual Insurance Company otherwise. *<br>I authorize Pharmacists Mutual to release policy information to my university<br>Continue<br>PM 76 0616<br>PM 76 0616                                                                                                    | Liability Limits:             | \$1,000,000/\$3,000,000 •                                                                   |                        |
| By checking the box below, I authorize Pharmacists Mutual Insurance Company to release<br>certificate of proof of my Pharmacist Professional Liability insurance policy to my<br>university upon their request. This release is valid for the term of my enrollment unless I<br>notify Pharmacists Mutual Insurance Company otherwise.*<br>I authorize Pharmacists Mutual to release policy information to my university<br>Continue<br>PM 76 0616<br>PM 76 0616                                                                                                    |                               |                                                                                             |                        |
| certificate of proof of my Pharmacist Professional Liability insurance policy to my<br>university upon their request. This release is valid for the term of my enrollment unless I<br>notify Pharmacists Mutual Insurance Company otherwise.*<br>I authorize Pharmacists Mutual to release policy information to my university<br>Continue<br>PM 76 0616<br>PM 76 0616<br>PM 76 up to the term of the term of my enrollment unless I<br>powered by digoor.                                                                                                    | By checking the box below,    | l authorize Pharmacists Mutual Insurance Company to release                                 |                        |
| University upon their request. This release is valid for the term of my enrollment unless I<br>notify Pharmacists Mutual Insurance Company otherwise. *<br>I authorize Pharmacists Mutual to release policy information to my university<br>Continue<br>PM 76 0616<br>PM 76 0616<br>Report SSL CERTIFICATES                                                                                                    | certificate of proof of my Ph | armacist Professional Liability insurance policy to my                                      |                        |
| PM 76 0616  PM 76 0616  Recurrence by digioer  Recurrence by digioer  Recurrence by digioe                                                                                                    | university upon their reques  | t. This release is valid for the term of my enrollment unless I surance Company otherwise * |                        |
| Continue PM 76 0616 PM 76 0616                                                                                                    | Lauthariza Dharmasiata Mu     |                                                                                             |                        |
| Continue<br>PM 76 0616                                                                                                    |                               | dat to release policy mornation to my university                                            |                        |
| Continue<br>PM 76 0616<br>SECURED<br>powered by digioart<br>ABOUT SSL CERTIFICATES                                                                                                    |                               |                                                                                             |                        |
| PM 76 0616                                                                                                    |                               | Continue                                                                                    |                        |
| PM 76 0616                                                                                                    |                               |                                                                                             |                        |
| ABOUT SSL CERTIFICATES                                                                                                    |                               |                                                                                             | PM 76 0616             |
| Dowered by digicert                                                                                                    |                               |                                                                                             |                        |
| ABOUT SSL CERTIFICATES                                                                                                    |                               |                                                                                             |                        |
| powered by <b>digicert</b>                                                                                                    |                               |                                                                                             |                        |
|                                                                                                    |                               |                                                                                             | Norton                 |
|                                                                                                    |                               |                                                                                             | ABOUT SSL CERTIFICATES |

9. A couple of pages into the application, you'll be asked to provide your mailing address. This should be the address where you, the student, receive your mail.

| List additional states and license numbers in box |        |  |
|---------------------------------------------------|--------|--|
| Delow:                                            |        |  |
| Mailing Address: *                                |        |  |
| State: *                                          | IA v   |  |
| City: *                                           |        |  |
| Zip: *                                            |        |  |
| Province/ County: *                               |        |  |
| Country: *                                        | USA V  |  |
| Address Located Within                            | Yes No |  |
| City Limits?:                                     |        |  |
| Primary Email: *                                  |        |  |
| Secondary Email:                                  |        |  |
| Home Phone: *                                     |        |  |
| Work Phone:                                       |        |  |
|                                                   |        |  |

- 10. Complete the application and submit.
- 11. You'll receive a confirmation screen and email. In both places, you can see basic policy information, as well as access a temporary insurance card.

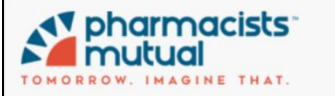

## Pharmacists Mutual Professional Liability Application for Insurance

We've received your application.

Policy Coverage is in place as of the policy effective date below.

Total Policy Premium: \$38.00

Policy Number: PHL998739000

Coverage Limits: \$1,000,000/\$3,000,000

Effective Date: 07/07/2018

|                      | P.O. Box 370<br>Algona, IA 50511<br>800.247.5930 |                                                             |
|----------------------|--------------------------------------------------|-------------------------------------------------------------|
| Davonte Muller       | TEMPORARY                                        |                                                             |
| Limits               | \$1,000,000/\$3,000,000                          |                                                             |
| Policy Number        | PHL998739000                                     |                                                             |
| Policy Date          | 07/07/2018                                       |                                                             |
| Print Your Temp Card | owners, renters and<br>al insurance needs.       | auto insurance*. Please complete this form to receive a no- |

12. That's all. We'll process the application overnight and mail your policy documents.